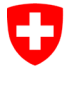

Swiss Confederation

Federal Department of the Environment, Transport, Energy and Communications DETEC

**Federal Office of Civil Aviation FOCA** Safety Division - Flight Operations

## ANLEITUNG Deklarationen prüfen (Frachtannahmestellen)

## Schritt 0 (sofern noch nicht erfolgt):

- Sich f
  ür das eGovernment Portal UVEK registrieren und einloggen
   → <u>Wie registriere ich mich f
  ür das E-Gov UVEK Portal?</u>
- Als Frachtannahmestelle registrieren und Servicerolle erlangen
   → Als Frachtannahmestelle registrieren und Servicerolle erlangen

**Schritt 1:** Auf der Servicekatalog-Seite, im Service «Deklaration Gefahrgutversender» auf «alle Services zeigen» klicken

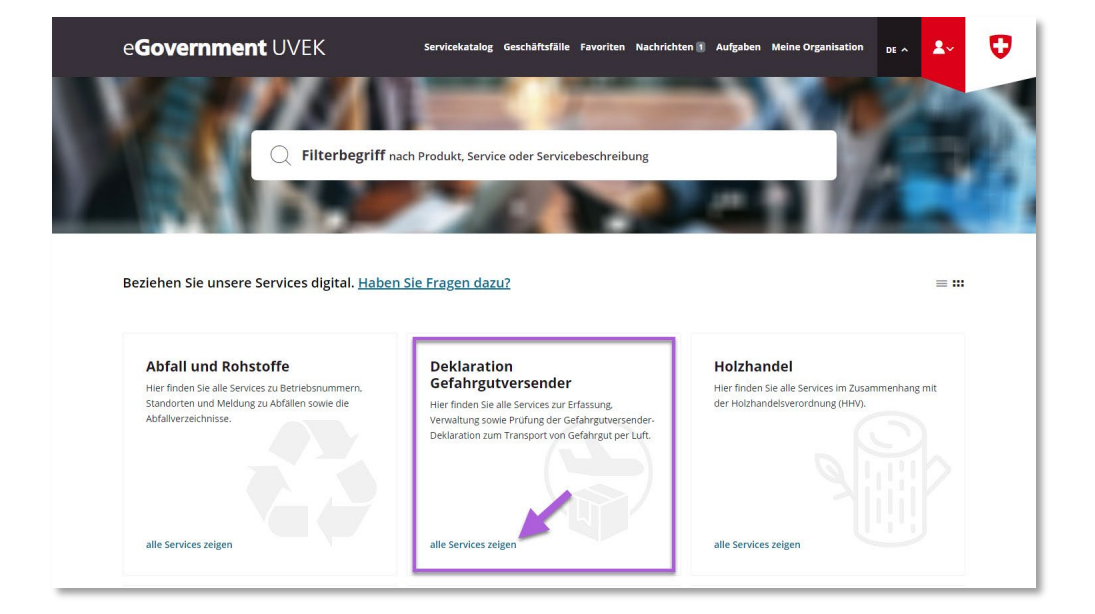

|                 | ADN           | <i>IINISTRATIVE INF</i> | ORMATION - FOR FOCA | ONLY         |                    |
|-----------------|---------------|-------------------------|---------------------|--------------|--------------------|
| Business Object | 132.3-101/4/1 | Prepared by             | SBOC DG / lub       | Released by  | L-SBOC, 17.03.2023 |
| Document Owner  | SBOC          | Revised by              | SBOC DG / lub       | Distribution | External           |

## Schritt 2: Service «Deklarationen prüfen» starten

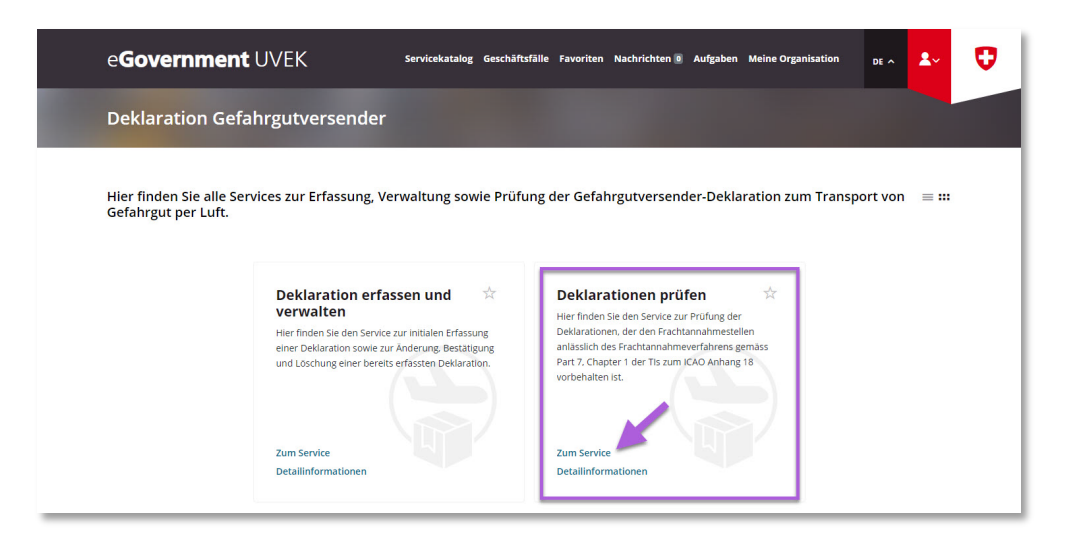

**Schritt 3:** Organisation suchen (= deklarationspflichtiger Betrieb)

| e <b>Government</b> UVEK                                                                    | Servicekatalog Geschäftsfälle Favoriten Nachrichten 🖲 Aufgaben Meine Organisation 🛛 <sub>DE A</sub> よ 😍                                                                                                    |  |  |  |  |  |  |
|---------------------------------------------------------------------------------------------|----------------------------------------------------------------------------------------------------|--|--|--|--|--|--|
| Deklaration prüfen                                                                          |                                                                                                    |  |  |  |  |  |  |
| 1<br>Schritt 1 - Deklaratio                                                                 | ionen auswerten                                                                                                    |  |  |  |  |  |  |
| Organisation<br>Suchen Sie im fol<br>Unternehmen),<br>angezeite Zeile<br>via "Excel herunte | 1 suchen<br>Igenden Feld nach der gewünschten Organisation (* deklarierungspflichtiges<br>ndem Sie den Namen der Organisation eingeben, Jede im Suchresultat<br>entspricht einem aktuell deklarierten Versandstandort. Bei Bedark konnen Sie<br>terladen" das Suchresultat in einer Excel-Datei herunterladen. |  |  |  |  |  |  |
| Ohne die Angabe<br>Versandstandorte<br>Organisation                                         | e einer bestimmen Organisation werden alle aktuell deklarierten<br>ie angezeigt.                                                                                                    |  |  |  |  |  |  |
| Abbrech                                                                                     | ten Excel herunterladen Suche starten                                                                                                    |  |  |  |  |  |  |